# Display-Aussensprechstelle ADIT... / Einbaumodule ADIT...

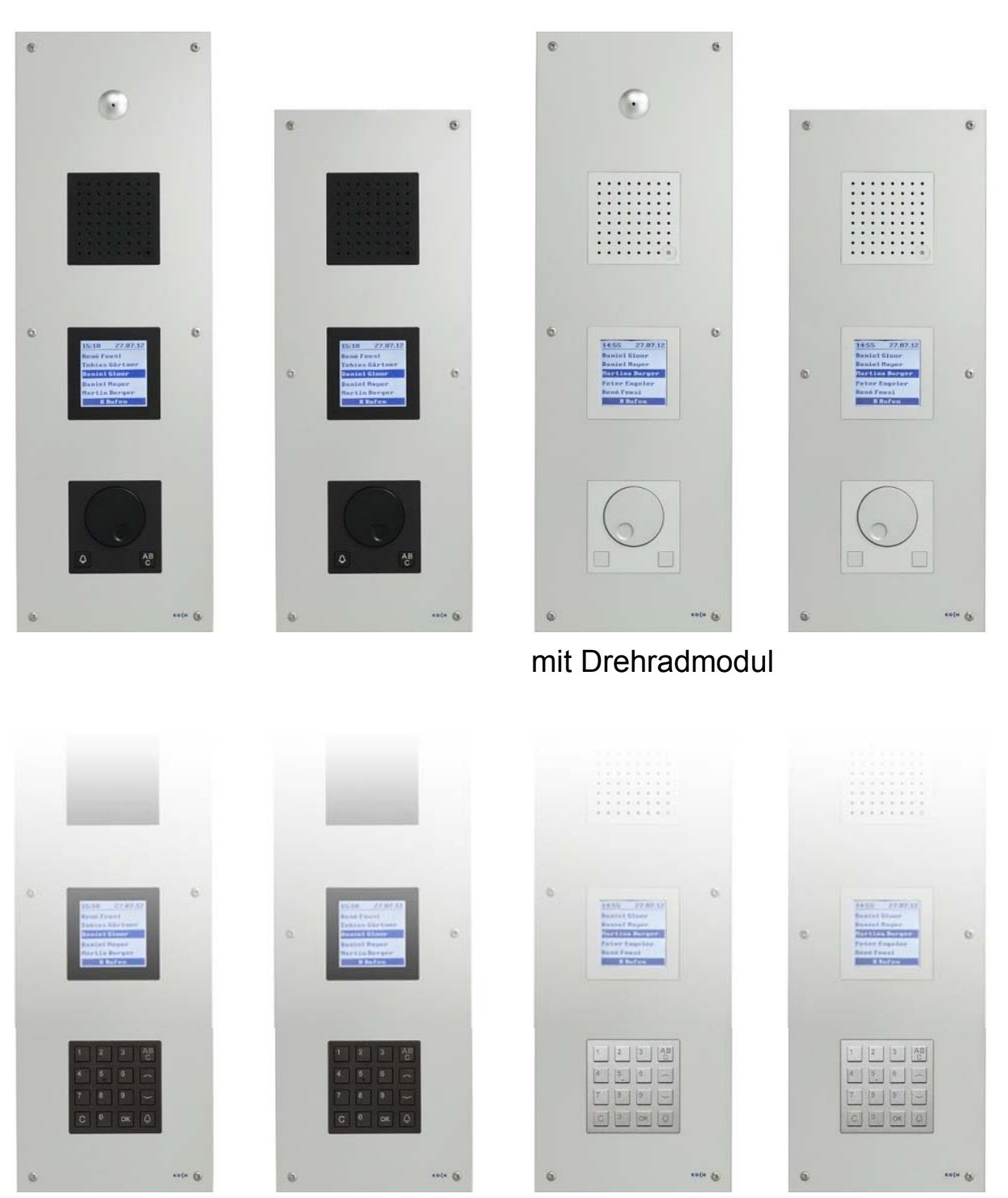

mit Tastaturmodul

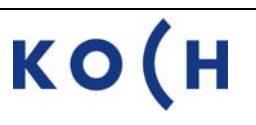

# Inhaltsverzeichnis

|                                                | Seite |  |  |  |
|------------------------------------------------|-------|--|--|--|
| Geräteübersicht ADIT mit Drehmodul             | 3     |  |  |  |
| Geräteübersicht ADIT mit Tastaturmodul         |       |  |  |  |
| Geräteübersicht Displaymodul                   | 5     |  |  |  |
| Fernwartung anschliessen                       | 5     |  |  |  |
| Erläuterungen                                  | 6     |  |  |  |
| PC-Tastatur                                    | 6     |  |  |  |
| Allgemeine Hinweise                            | 7     |  |  |  |
| Zum Hauptmenü                                  | 7     |  |  |  |
| Bewohnerdatenbank                              |       |  |  |  |
| Neuen Bewohner-Datensatz hinzufügen            | 8     |  |  |  |
| Bewohner ändern                                | 10    |  |  |  |
| Bewohner löschen                               | 11    |  |  |  |
| Hauptmenü TCS.Bus                              |       |  |  |  |
| Parameter                                      | 12    |  |  |  |
| Optionen                                       | 13    |  |  |  |
| Zugangscodes                                   | 14    |  |  |  |
| S-Eingang                                      | 15    |  |  |  |
| Hauptmenü Bedienung                            |       |  |  |  |
| Optionen                                       | 17    |  |  |  |
| Synonyme                                       | 18    |  |  |  |
| Akustische Rückmeldung                         | 19    |  |  |  |
| Sprache                                        | 20    |  |  |  |
| Startbildschirm                                | 20    |  |  |  |
| Eingabegerät                                   | 21    |  |  |  |
| Hauptmenü Verschiedenes                        |       |  |  |  |
| Zeit & Datum                                   | 21    |  |  |  |
| Temperaturfühler                               | 22    |  |  |  |
| Werkseinstellungen                             | 22    |  |  |  |
| Laden Speicher                                 | 23    |  |  |  |
| Sichern Speicher                               | 24    |  |  |  |
| Löschen Speicher                               | 24    |  |  |  |
| Hauptmenü Version (ADIT)                       |       |  |  |  |
| Version                                        | 24    |  |  |  |
| Bedienung über Funktionstasten                 | 25    |  |  |  |
| Einstellen der Lautstärken                     | 25    |  |  |  |
| Reparatur - Austauschen des EEPROM - Speichers | 27    |  |  |  |
| Service                                        | 28    |  |  |  |

### Geräteübersicht ADIT mit Drehradmodul

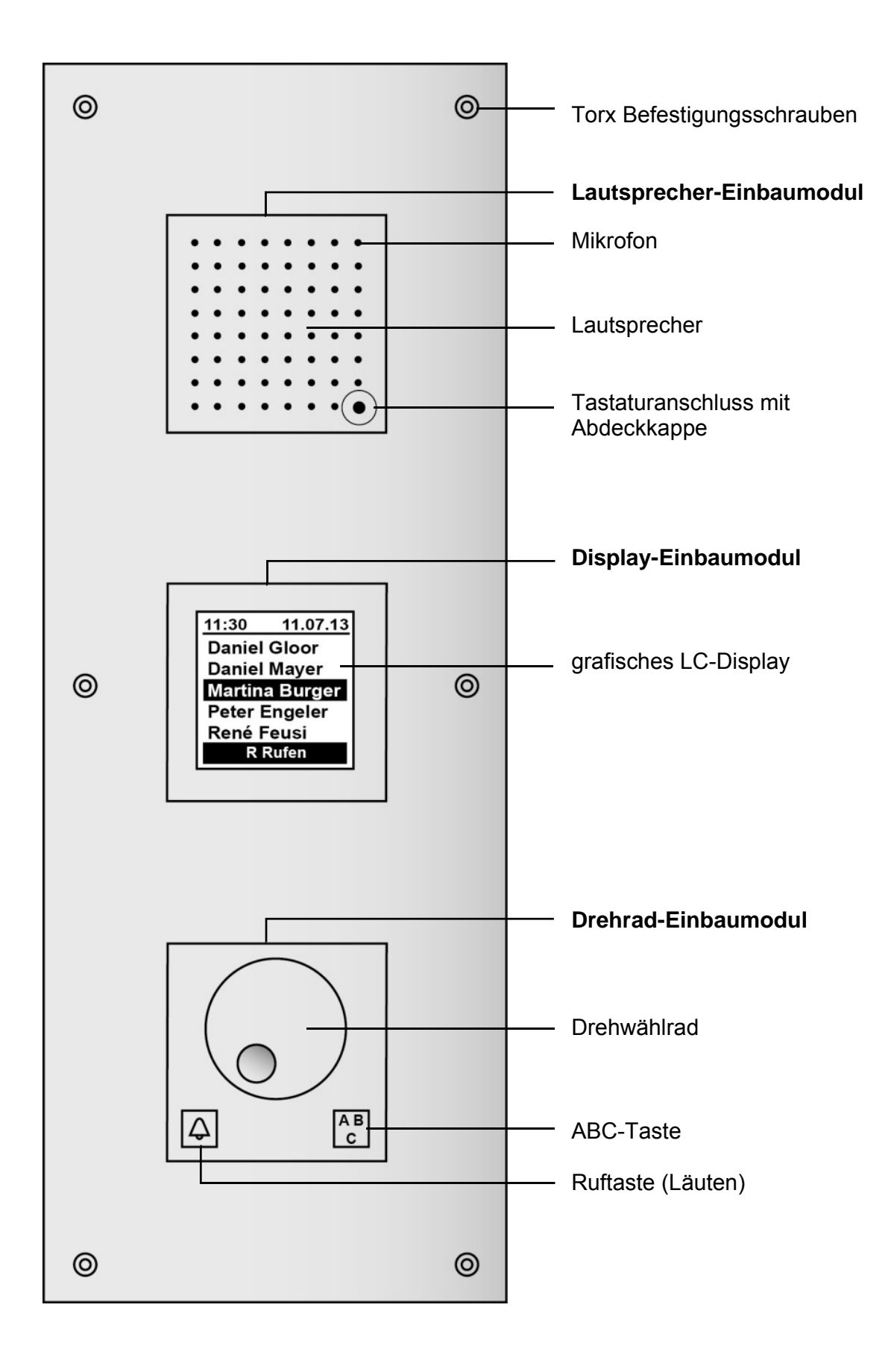

### Geräteübersicht ADIT mit Tastaturmodul

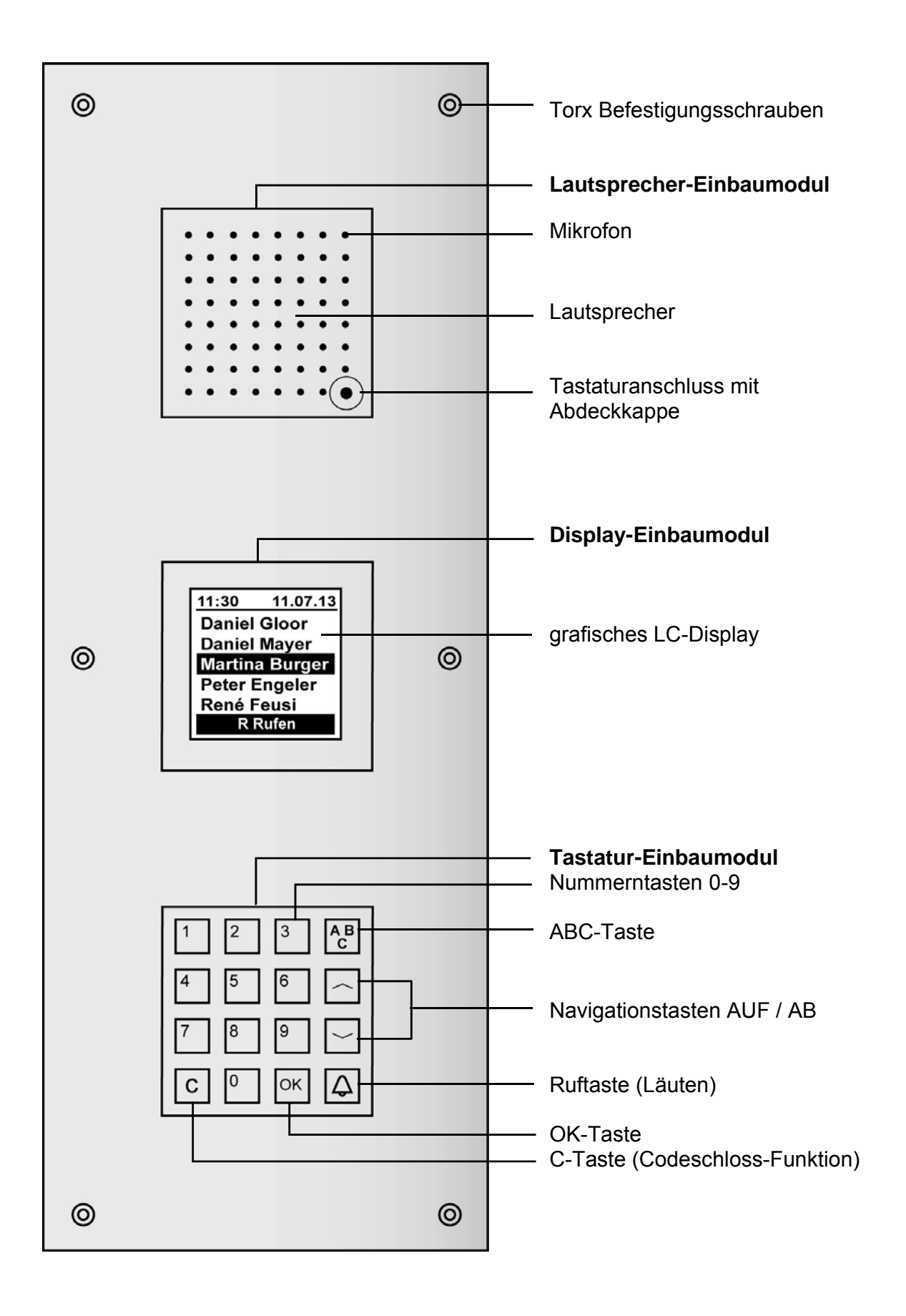

# Geräteübersicht Displaymodul

1 LC-Display

Vorderseite

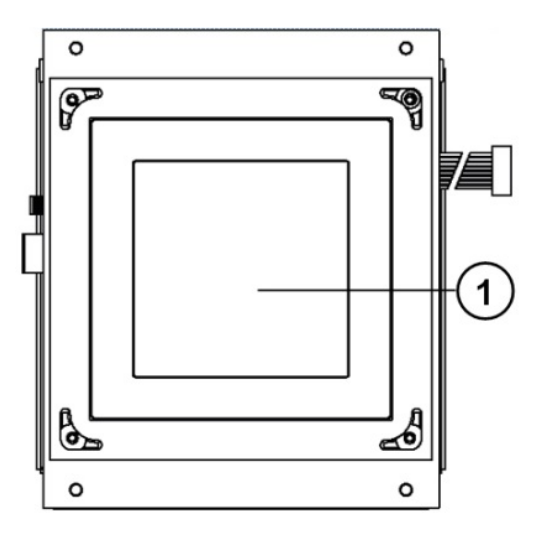

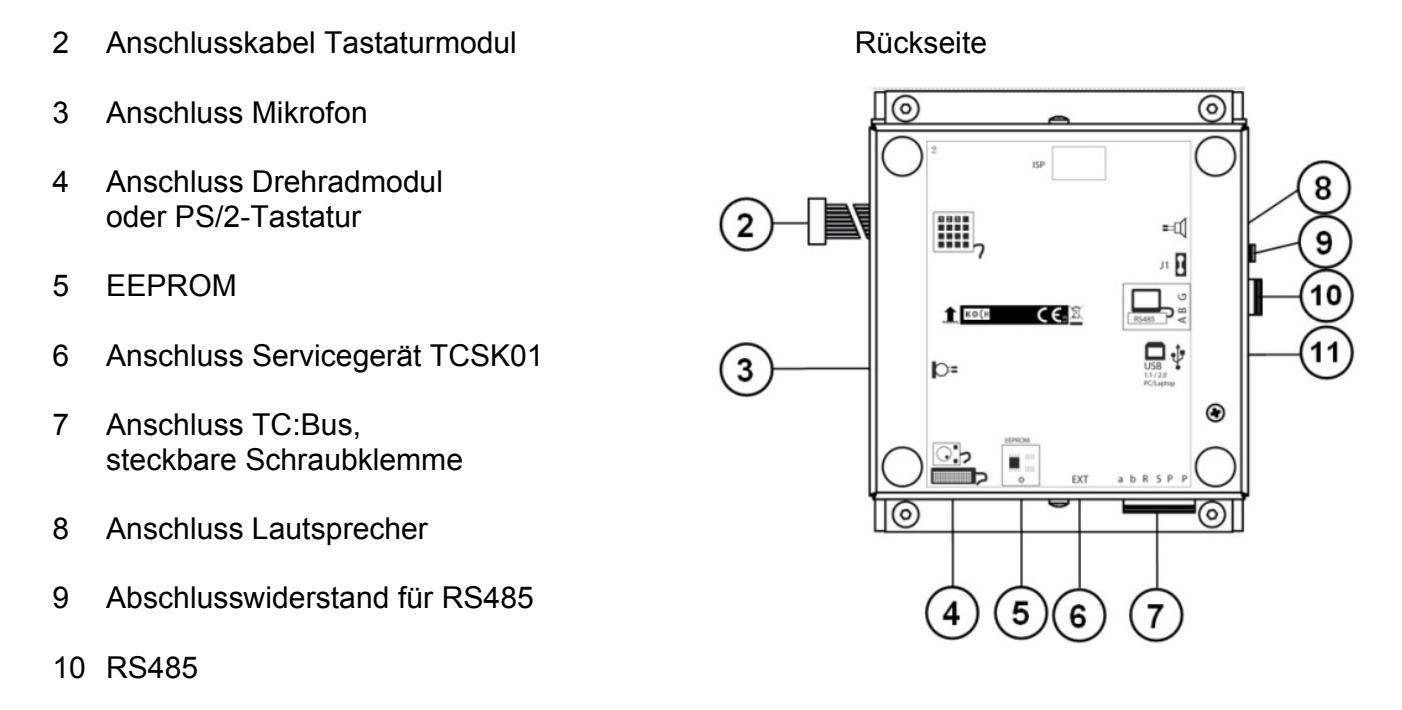

11 USB Typ B 1.1 / 2.0

## Fernwartung anschliessen

#### Achtung!

Sind ADIT in verschiedenen Gebäuden angebracht und werden ggf. über verschiedene Netzphasen versorgt, ist ein direkte Verbindung dieser ADIT über die RS485-Schnittstelle

# ! unzulässig!

Die möglicherweise vorhandenen Potenzialverschiebungen auf der 230V Seite können zu Zerstörungen in den ADIT führen.

## Erläuterungen

#### PC-Tastatur

#### Hinweise

ļ

Für Eingaben kann nur die mitgelieferte PC-Tastatur verwendet werden.

- Belegung des Steckers entspricht nicht dem PC-Standard.
- Ctrl (Strg)-Taste und Alt-Taste sind ohne Funktion.
- Serien- und Codenummern bestehen nur aus Zahlen.

#### PC-Tastatur anschliessen

- Abdeckkappe in der Frontplatte entfernen und PC-Tastatur über 6-poligen Tastaturanschluss anschliessen
- Durch Drücken der Funktionstasten auf der PC-Tastatur die gewünschten Angaben auswählen, die jeweils im Display angezeigt werden:

|  | П |      |  |
|--|---|------|--|
|  |   |      |  |
|  |   |      |  |
|  |   | <br> |  |
|  |   | <br> |  |
|  |   |      |  |

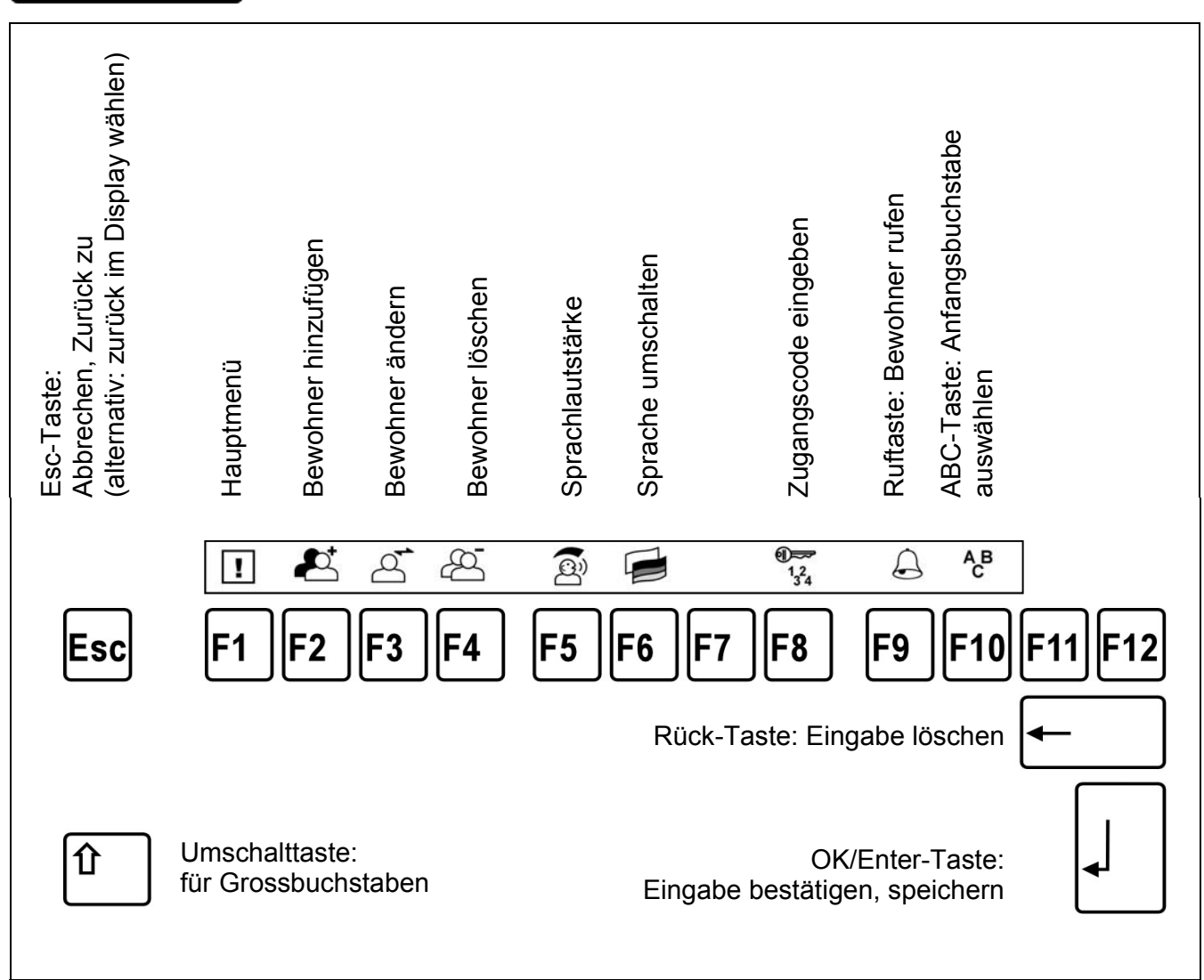

# Allgemeine Hinweise

- 1. Eingaben erfolgen über die PC-Tastatur.
- 2. Wurden längere Zeit (über 2 Min.) das Hauptmenü mit F1 oder die Funktionen F2, F3, F4 nicht aufgerufen, wird immer der Mastercode (siehe unten) abgefragt, um zum Hauptmenü oder zu diesen Funktionen zu gelangen.
- 3. Esc-Taste zurück zum vorherigen Menü (entspricht auch: zurück auswählen in den Menüs) bzw. zur Bewohnerliste.
- OK/Enter-Taste zur Eingabe/Bestätigung können äquivalent die OK/Enter-Taste der PC-Tastatur oder, wenn vorhanden, die #-Taste (OK-Taste) auf der Display-Aussensprechstelle benutzt werden.
- 5. Rück-Taste das zuletzt eingegebene Zeichen wird gelöscht.
- 6. Zurück mit der Auswahl dieses Menüpunktes gelangen Sie stets zurück zum vorherigen Menü bzw. zur Bewohnerliste.
- 7. Wenn keine Eingabe erfolgt, schaltet das Gerät automatisch weiter:
  - nach ca. 15 Sek. zur Bewohnerliste vom Hilfemenü aus.
  - nach ca. 30 Sek. zur Bewohnerliste, nachdem beliebige Taste zuvor betätigt wurde.
  - nach weiteren 30 Sek. wieder zu Startbildschirm.

## Zum Hauptmenü

| Anzeige / Eingabe                                                        | Tätigkeit                                                                                                    |  |  |  |
|--------------------------------------------------------------------------|----------------------------------------------------------------------------------------------------|--|--|--|
| Bewegen Sie<br>das Drehrad!                                              | Die Display-Aussensprechstelle ist betriebsbereit.<br>Der Startbildschirm wird angezeigt,<br>mit folgenden Hinweisen:<br>"Bewegen Sie das Drehrad!" (bei Drehradmodul).<br>"Willkommen; Taste ABC drücken" (bei Tastaturmodul)                                                                                              |  |  |  |
| <b>F1</b>                                                                | Zu Beginn der Programmierung Hauptmenü aufrufen: <ul> <li>Auf der PC-Tastatur die F1-Taste drücken</li> </ul>                                                                                                    |  |  |  |
| Bitte<br>Masterkode<br>eingeben:<br>××××<br>Eingabe mit 0K<br>bestätigen | <ul> <li>Der Mastercode wird abgefragt.</li> <li>Mastercode auf der PC-Tastatur eingeben.<br/>Werksseitig voreingestellt ist: 1234<br/>Siehe WE (Werkseinstellungen und Allgemeine Hinweise).</li> <li>Eingabe bestätigen (mit der OK/Enter-Taste).</li> <li>Innerhalb 30 Sek. mit weiteren Eingaben fortfahren.</li> </ul> |  |  |  |
| Hauptmenü<br>Bewohner<br>TCS:BUS<br>Bedienung                            | Nach erfolgreicher Eingabe des Mastercodes erscheint das Hauptmenü:                                                                                                    |  |  |  |
| Verschiedenes<br>Version<br>Zurück                                       | Bewohner<br>TCS:BUS (TC:Bus)<br>Bedienung<br>Verschiedenes> Bewohnerdatenbank<br>> Einstellung Bus-Parameter<br>> Einstellungen für den Benutzer<br>> Zeit, Temperatur, Speichern/Laden                                                                                                    |  |  |  |

# Die Bewohnerdatenbank

-

| Neuen | Bewohner | -Datensatz | hinzufüaen |
|-------|----------|------------|------------|
|       |          |            |            |

| <b>F2</b>                                                                                                    | • Auf der PC-Tastatur die F2-Taste drücken.                                                                                                    |
|----------------------------------------------------------------------------------------------------|----------------------------------------------------------------------------------------------------|
| oder:<br>Hauptmenü<br>Bewohmer<br>TCS:BUS<br>Bedienung<br>Verschiedenes<br>Version<br>Zurück                       | oder:<br>• Im Hauptmenü <i>Bewohner</i> auswählen.                                                                                                    |
| Bewohner<br>Hinzufügen<br>Ändern<br>Löschen<br>Sortieren<br>Zurück                                                 | <ul> <li>Im Bewohner-Menü Hinzufügen auswählen.</li> <li>Hinweis:<br/>Wird hier die Fehlermeldung ausgegeben, dass das Hinzufügen<br/>unmöglich sei, muss die Option "Leere Datensätze verbergen"<br/>deaktiviert werden.</li> </ul>                                                                                                    |
|                                                                                                    |                                                                                                    |
| Bewohner<br>Hinzufügen<br>Bewohnername:<br>Balla<br>↔ = Speichern<br>ESC = Abbrechen                               | <ul> <li>Namen des Bewohners eingeben.<br/>32 Zeichen können eingegeben werden, Anzeige scrollt ab<br/>dem 15. Zeichen (Anzeige in der Bewohnerliste als<br/>Laufschrift).</li> <li>Mögliche Sonderzeichen:  §!"#\$%&amp;/()=?`\*+'`,;.:&lt;&gt;</li> <li>Auch alphanumerische Bezeichnungen (Buchstaben und/oder<br/>Ziffern) können eingegeben werden.</li> <li>Für das richtige Sortieren wichtig:</li> </ul>                                                                                                    |
| Achtung !<br>Alle Eingaben<br>laufend<br>abspeichern!<br>Ansonsten wird<br>der Datensatz<br>komplett<br>verworfen. | <ul> <li>Zahlen in stets gleicher Weise eingeben:<br/>gleiche Zeichenanzahl, führende Nullen sind ggf.<br/>voranzustellen (Beispiel: 123 und 045).<br/>Leerzeichen: Diese werden beim Sortieren ebenfalls bewertet<br/>(z. B. Leerzeichen nach dem Komma bei nachgestellten<br/>Vornamen: Müller, Armin und Müller, Werner).</li> <li>Eingabe bestätigen.</li> <li>Ausrufezeichen (!).</li> <li>Wird als erstes Zeichen ein Ausrufezeichen (!) eingeben,<br/>kann dieser Datensatz als ungenutzter Datensatz<br/>ausgeblendet werden und erscheint damit nicht in der<br/>Bewohnerliste. Ausblenden siehe Bedienung &gt; Optionen &gt;<br/>Verst. leere DS. Nach dem Ausrufezeichen kann ein beliebiger<br/>Text zur Beschreibung des Datensatzes eingegeben werden.</li> </ul> |
|                                                                                                    | <ul> <li>Wird nur ein Ausrufezeichen eingegeben, erscheint<br/>beim Speichern des Datensatzes hinter dem Ausrufe-<br/>zeichen die Wohnungsnummer. Wird der Datensatz nicht<br/>ausgeblendet, erscheint er in der Bewohnerliste als<br/>!Wohnungsnummer anstatt eines Namens.</li> </ul>                                                                                                    |

| Bewohner<br>Hinzufügen<br>Wohnungsnr.<br>12<br>↔ = Speichern<br>ESC = Abbrechen      | <ul> <li>Alphanumerische Wohnungsnummer (Buchstaben und/oder<br/>Ziffern) mit max. 8 Stellen können eingegeben werden.</li> <li>Die Wohnungsnummer muss eingetragen werden, sonst ist<br/>eine Weiterschaltung zur nächsten Eingabe nicht möglich!</li> <li>Achtung:<br/>Wenn die Wohnungsnummer Buchstaben enthält, ist das Rufen<br/>eines Bewohners mit der Wohnungsnummer nicht möglich!</li> </ul>                                                                                                    |
|--------------------------------------------------------------------------------------|----------------------------------------------------------------------------------------------------|
| Bewohner<br>Hinzufügen<br>Etage<br>← = Speichern<br>ESC = Abbrechen                  | <ul> <li>Achtung:<br/>Dieser Dialog wird nur eingeblendet, wenn die Verwaltung von<br/>Etagen unter <i>Bedienung &gt; Optionen &gt; Anzeige Etage</i> generell<br/>aktiviert wurde.</li> <li>An dieser Stelle kann optional eine Nummer im Bereich von<br/>10 bis 126 eingegeben werden.<br/>Die Eingabe anderer Zahlen, z.B. 127 unterdrückt (nur für<br/>diesen Datensatz) die Ausgabe der Etagennummer.<br/>Eingabe der Etagennummer 0 ergibt Anzeige "Erdgeschoss".<br/>Keine Eingabe: 127 wird automatisch eingetragen.</li> </ul>                             |
| Bewohner<br>Hinzufügen<br>Seriennr. 1:<br>235754<br>↔ = Speichern<br>ESC = Abbrechen | <ul> <li>Seriennummer der zu rufenden Innensprechstelle eingeben.</li> <li>Wird nur die OK/Enter-Taste gedrückt, ist die Seriennummer<br/>automatisch auf 0 gesetzt.</li> </ul> Anmerkung: Wird eine Innensprechstelle gerufen, deren Serien-<br>nummer 0 ist (nicht eingetragen), wird kein Türruf gesendet.<br>Das Display zeigt keine Fehlermeldung an.                                                                                                    |
| Bewohner<br>Hinzufügen<br>Seriennr. 2:<br>234789<br>↔ = Speichern<br>ESC = Abbrechen | <ul> <li>Einem Bewohner-Datensatz kann eine zweite Seriennummer<br/>(von zwei Innensprechstellen) zugeordnet werden. Damit ist<br/>eine Parallelbetrieb von zwei Innensprechstellen möglich:</li> <li>Seriennummer der zweiten Innensprechstelle<br/>eingeben (nicht erforderlich).</li> <li>Eingabe immer bestätigen, auch wenn hier keine<br/>Seriennummer eingegeben wurde.</li> </ul>                                                                                                    |
| Bewohner<br>Hinzufügen<br>Ändern<br>Löschen<br><b>Sortieren</b><br>Zurück            | <ul> <li>Wurde auch die letzte Eingabe des Datensatzes bestätigt,<br/>gelangt man zum Bewohner-Menü.</li> <li>Weitere Aktion auswählen<br/>oder</li> <li>Wurden alle Aktionen abgeschlossen, kann durch <i>Sortieren</i><br/>die Bewohnerliste wird alphabetisch sortiert werden.<br/>Das ist erforderlich, um durch Blättern in der Bewohnerliste<br/>einen Namen zu finden.</li> <li>Sortierreihenfolge:<br/>Ausrufezeichen, Zahlen, Sonderzeichen, Kleinbuchstaben,<br/>Grossbuchstaben. Umlaute werden nach den zugehörigen<br/>Vokalen eingeordnet.</li> </ul> |

# Bewohner ändern

| 13:010.0°CBahrdt, M.Bartum, J.Baumgarten, E.CarrionHöckelmannOKHILFe   A Rufen                           | Bewohnerliste den zu ändernden Namen auswählen.                                                          |
|----------------------------------------------------------------------------------------------------|----------------------------------------------------------------------------------------------------|
| F3                                                                                                    | PC-Tastatur die F3-Taste drücken.                                                                        |
| oder:<br>Hauptmenü<br>Hewohner<br>TCS:BUS<br>Bedienung<br>Verschiedenes<br>Version<br>Zurück<br>Bewohner | oder:<br>• Im Hauptmenü <i>Bewohner</i> auswählen.<br>• Im Bewohner-Menü <i>Ändern</i> auswählen.        |
| Hinzufügen<br><mark>findern</mark><br>Löschen<br>Sortieren<br>Zurück                                     |                                                                                                    |
| Bewohner<br>Ändern<br>Bewohnername:                                                                      | <ul><li>Anderungen vornehmen.</li><li>Eingaben jeweils bestätigen.</li></ul>                             |
| Bah                                                                                                    | <b>Achtung</b><br>Eingaben stets abspeichern, sonst werden die eingegebenen<br>Änderungen nicht wirksam. |
| ↔ = Speichern<br>ESC = Abbrechen                                                                         | Bewohnerliste sortieren.                                                                                 |

#### Bewohner löschen

| 13:01 0.0°C<br>Bahrdt, M.<br>Bartum, J.<br>Baumgarten, E.<br>Carrion<br>Höckelmann<br>KHilfe   A Rufen                                                             | In der Bewohnerliste den zu löschenden Namen auswählen.                                                                 |
|----------------------------------------------------------------------------------------------------|----------------------------------------------------------------------------------------------------|
| <b>F4</b>                                                                                                    | Auf der PC-Tastatur die F4-Taste drücken.                                                                               |
| oder:<br>Hauptmenü<br>Fewohner<br>TCS:BUS<br>Bedienung<br>Verschiedenes<br>Version<br>Zurück<br>Bewohner<br>Hinzufügen<br>Ändern<br>Föschen<br>Sortieren<br>Zurück | oder:<br>• Im Hauptmenü <i>Bewohner</i> auswählen.<br>• Im Bewohner-Menü <i>Löschen</i> auswählen.                      |
| Bewohner<br>Löschen<br>Baumgarten, E.<br>F1 = Löschen<br>ESC = Abbrechen                                                                                           | <ul> <li>F1-Taste drücken, um das Löschen auszuführen.<br/>Der ausgewählte Bewohner-Datensatz wird gelöscht.</li> </ul> |

# Hauptmenü TC:Bus (TCS:Bus)

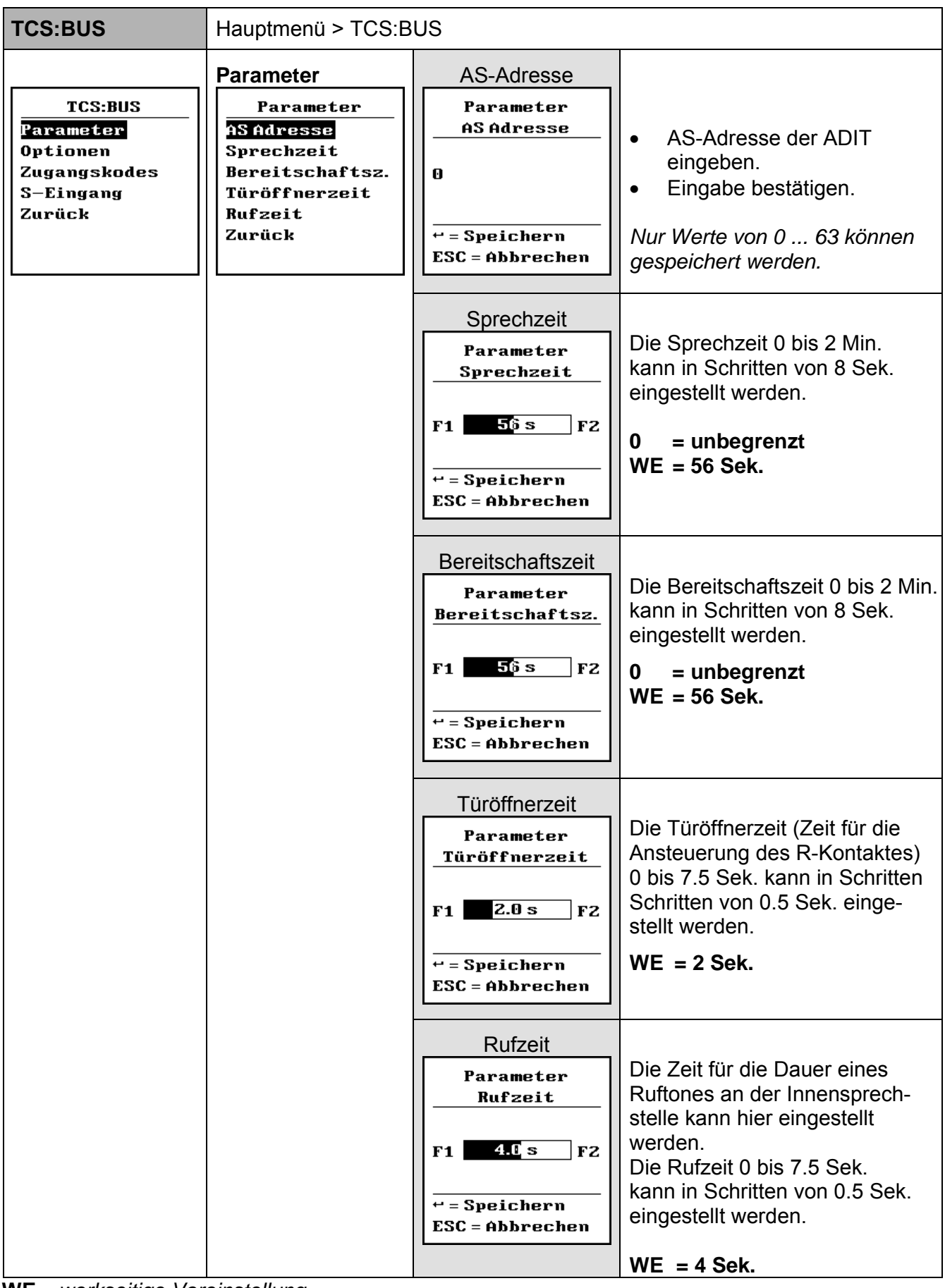

WE werkseitige Voreinstellung

| TCS:BUS                                                                 | Hauptmenü > TCS:BUS                                                                                |                |                                                                                                    |  |  |
|-------------------------------------------------------------------------|----------------------------------------------------------------------------------------------------|----------------|----------------------------------------------------------------------------------------------------|--|--|
| TCS:BUS<br>Parameter<br>Optionen<br>Zugangskodes<br>S-Eingang<br>Zurück | Optionen<br>Optionen<br>Ifichtfunktion<br>Türö. bei TLB<br>Spv. bei TLB<br>Türö.lang aus<br>Zurück | Lichtfunktion  | <ul> <li>Optionen auswählen.</li> <li>Auswahl bestätigen.</li> <li>Lichtschaltfunktion<br/>Anwendung: Soll die<br/>Türöffnertaste der<br/>Innensprechstelle<br/>(im Ruhezustand / ohne<br/>Gespräch) das Licht<br/>einschalten (Lichtrelais der<br/>Zentrale), ist die Funktion<br/>zu aktivieren.</li> <li>Ein 32 bit-Türöffnerprotokoll<br/>wird von der ADIT als Licht-<br/>schaltfunktion interpretiert<br/>und entsprechend quittiert.</li> <li>WE = deaktiviert</li> </ul> |  |  |
|                                                                         |                                                                                                    | Tö bei TLB ☑   | Türöffner während der<br>Türbereitschaftszeit<br>Anwendung: Soll der R-<br>Kontakt der ADIT nur inner-<br>halb der Bereitschaftszeit<br>durch die gerufene Innen-<br>sprechstelle angesteuert<br>werden können, ist die<br>Option zu aktivieren.<br>WE = deaktiviert                                                                                                    |  |  |
|                                                                         |                                                                                                    | Spv. bei TLB Ø | Sprechverbindung bei<br>Türbereitschaftszeit<br>Anwendung: Soll eine<br>Sprechverbindung nur<br>während der Bereitschafts-<br>zeit aufgebaut werden, ist<br>die Option zu aktivieren.<br>Verhindert "Abhören" durch<br>eine Innensprechstelle.<br>WE = deaktiviert                                                                                                    |  |  |
|                                                                         |                                                                                                    | Tö lang aus    | Türöffner, lang<br>auswerten:<br>Anwendung: Soll der R-<br>Kontakt der ADIT nur wäh-<br>rend der Sprechverbindung<br>angesteuert werden können,<br>ist die Option zu aktivieren.<br>32 Bit-Türöffnerprotokolle<br>werden nicht ausgewertet.<br>WE = deaktiviert                                                                                                    |  |  |

| TCS:BUS                                                                 | Hauptmenü > TCS:BUS                                                                                                    |                                                                                            |                                                                                                    |
|-------------------------------------------------------------------------|----------------------------------------------------------------------------------------------------|--------------------------------------------------------------------------------------------|----------------------------------------------------------------------------------------------------|
| TCS:BUS<br>Parameter<br>Optionen<br>Zugangskodes<br>S-Eingang<br>Zurück | Zugangscodes<br>nur mit Tasten-<br>modul möglich!<br>Zugangskodes<br>Zugangskode 1<br>Zugangskode 2<br>Zugangskode 3<br>Masterkode<br>Zurück | Zugangscode 1<br>Zugangskodes<br>Zugangskode 1<br>9867<br>+ = Speichern<br>ESC = Abbrechen | <ul> <li>Drei 1 bis 4-stellige Codes<br/>können für zugangsberech-<br/>tigte Personen festgelegt<br/>werden.</li> <li>1 bis 4-stellige Zahl<br/>eingeben (führende<br/>Null wird ignoriert).</li> <li>Eingabe bestätigen.</li> <li>oder keine Eingabe =<br/>kein Code festgelegt</li> <li>WE = 0 (keiner)</li> </ul>                    |
|                                                                         |                                                                                                    | Zugangscode 2<br>Zugangskodes<br>Zugangskode 2<br>099<br>+ = Speichern<br>ESC = Abbrechen  | <ul> <li>1 bis 4-stellige Zahl<br/>eingeben.</li> <li>Eingabe bestätigen.</li> <li>oder keine Eingabe =<br/>kein Code festgelegt</li> <li>WE = 0 (keiner)</li> </ul>                                                                                                    |
|                                                                         |                                                                                                    | Zugangscode 3<br>Zugangskodes<br>Zugangskode 3<br>0<br>* = Speichern<br>ESC = Abbrechen    | <ul> <li>1 bis 4-stellige Zahl<br/>eingeben.</li> <li>Eingabe bestätigen.</li> <li>oder keine Eingabe =<br/>kein Code festgelegt</li> <li>WE = 0 (keiner)</li> </ul>                                                                                                    |
|                                                                         |                                                                                                    | Mastercode<br>Zugangskodes<br>Masterkode<br>1234<br>* = Speichern<br>ESC = Abbrechen       | <ul> <li>Mastercodes eingeben zum<br/>Aufrufen des Hauptmenüs.</li> <li>1 bis 4-stellige Zahl<br/>eingeben.</li> <li>Eingabe bestätigen.</li> <li>Code vergessen?</li> <li>Zugriff möglich über:</li> <li>ProgAn/ProgAus an der</li> <li>Zentrale (BVS).</li> <li>Der Mastercode wird damit<br/>für 2 Min. auf 8799 gesetzt.</li> </ul> |
|                                                                         |                                                                                                    |                                                                                            | 0 oder keine Eingabe =<br>kein Code festgelegt,<br>Mastercode deaktiviert<br>WE = 1234                                                                                                    |

| TCS:BUS                                                                 | Hauptmenü > TCS:BUS                                                                                       |                       |                                                                                                    |  |  |
|-------------------------------------------------------------------------|----------------------------------------------------------------------------------------------------|-----------------------|----------------------------------------------------------------------------------------------------|--|--|
| TCS:BUS<br>Parameter<br>Optionen<br>Zugangskodes<br>S-Fingang<br>Zurück | S-Eingang<br>S-Eingang<br>Türöffner<br>Lichtfunktion ©<br>Steuerfunkt.<br>Türruf<br>Wohnungsnr.<br>Zurück |                       | Dazu ist eine separate Taste<br>oder Schlüsselschalter<br>(z.B. Frontplatte ADIT)<br>erforderlich.<br>Der Anschluss erfolgt an<br>die Kontakte <b>S</b> und <b>P</b> .<br>Alternative Auswahl<br>folgender Funktionen: |  |  |
|                                                                         |                                                                                                    | Türöffner O           | Senden eines<br>Türöffnerprotokolls:<br>Soll mit der Taste (im Innen-<br>bereich, z.B. Treppenhaus)<br>ein Türöffner betätigt erden,<br>ist diese Option zu wählen.                                                    |  |  |
|                                                                         |                                                                                                    |                       | Beim Schliessen eines<br>Kontaktes zwischen P und<br>dem S-Eingang wird ein<br>Türöffnerprotokoll mit der<br>eingestellten AS- Adresse<br>der ADIT gesendet.                                                           |  |  |
|                                                                         |                                                                                                    | Lichtfunktion $\odot$ | Senden eines<br>Lichtschaltprotokolls:<br>Soll mit der Taste das Licht<br>eingeschaltet werden, ist<br>diese Option zu wählen.<br>Der Lichtschaltkontakt der<br>Zentrale wird damit aktiviert.                         |  |  |
|                                                                         |                                                                                                    |                       | Beim Schliessen eines<br>Kontaktes zwischen P und<br>dem S-Eingang wird ein<br>Lichtschaltprotokoll mit der<br>eingestellten AS- Adresse<br>der ADIT gesendet.                                                         |  |  |
|                                                                         |                                                                                                    |                       | WE = ausgewählt                                                                                                    |  |  |

| TCS:BUS                                                                              | Hauptmenü > TCS:B                                                                                                    | US                                                                           |                                                                                                    |
|--------------------------------------------------------------------------------------|----------------------------------------------------------------------------------------------------|------------------------------------------------------------------------------|----------------------------------------------------------------------------------------------------|
| TCS:BUS<br>Parameter<br>Optionen<br>Zugangskodes<br><mark>S-Eingang</mark><br>Zurück | S-Eingang<br><u>S-Eingang</u><br><u>Türöffner</u><br>Lichtfunktion<br>Steuerfunkt.<br>Türruf<br>Wohnungsnr.<br>Zurück |                                                                              | Dazu ist eine separate Taste<br>oder Schlüsselschalter<br>(z.B. Frontplatte ADIT)<br>erforderlich.<br>Der Anschluss erfolgt an<br>die Kontakte <b>S</b> und <b>P</b> .<br>Alternative Auswahl<br>folgender Funktionen:                                                                                                    |
|                                                                                      |                                                                                                    | Steuerfunktion ③                                                             | Senden einer<br>Steuerfunktionen 1 und 2,<br>alternierend:<br>Soll der Zustand der Taste<br>via TC:Bus übertragen und<br>mit einem BRE2 ausgewer-<br>tet werden, ist diese Option<br>zu wählen. Beim Schliessen<br>eines Kontaktes zwischen<br>P und dem S-Eingang wird<br>ein Steuerprotokoll mit der<br>Seriennummer der ADIT<br>und der Steuerfunktion<br>2 gesendet. Beim Öffnen<br>eines Kontaktes zwischen P<br>und dem S-Eingang wird<br>ein Steuerprotokoll mit der<br>Seriennummer der ADIT<br>und der Steuerfunktion 1<br>gesendet. |
|                                                                                      |                                                                                                    | Türruf                                                                       | Pförtnerruf-Taste:<br>Beim Schliessen eines<br>Kontaktes zwischen P und<br>dem S-Eingang wird in der<br>Datenbank ein Datensatz<br>mit der unter "Wohnungsnr."<br>eingestellten Wohnungs-<br>nummer gesucht und bei<br>Übereinstimmung der ent-<br>sprechende Türruf gesendet.                                                                                                    |
|                                                                                      |                                                                                                    | Wohnungsnr.<br>S-Eingang<br>Wohnungsnr.<br>** = Speichern<br>ESC = Abbrechen | Wohnungsnummer des<br>Pförtners/Hausmeisters<br>o. a. eingeben.<br>Hier muss die Wohnungs-<br>nummer für die Option<br>"Türruf" eingegeben werden,<br>sonst wird beim Drücken<br>kein Ruf ausgelöst.                                                                                                    |

# Hauptmenü Optionen

| Bedienung                                                                                                    | Hauptmenü > Bedienung                                  |                                                                                                    |                                                                                                    |
|----------------------------------------------------------------------------------------------------|--------------------------------------------------------|----------------------------------------------------------------------------------------------------|----------------------------------------------------------------------------------------------------|
| Bedienung       Optionen         Optionen       Optionen         Synonyme       Akust. Rückmeld.         Akust. Rückmeld.       Sprache         Startbildsch.       Eingabegerät         Zurück       Zurück | Beleuchtung EIN<br>Beleuchtung AUS<br>Beleuchtung AUTO | <ul> <li>Hintergrundbeleuchtung:</li> <li>Diese Option schaltet die</li> <li>Betriebsart für die Hinter-<br/>grundbeleuchtung des</li> <li>Displays um.</li> <li>EIN Beleuchtung immer<br/>eingeschaltet</li> <li>AUS Beleuchtung immer<br/>ausgeschaltet</li> <li>AUTO Beleuchtung schaltet<br/>sich nur bei Bedie-<br/>nung der ADIT ein</li> </ul> |                                                                                                    |
|                                                                                                    |                                                        | Anzeige Etage                                                                                                    | WE = AUTO<br>Anzeige Etage<br>Aktiviert die Anzeige und<br>Eingabe von Etagen-<br>nummern in der ADIT                                                                                                    |
|                                                                                                    |                                                        | Verst. leere DS                                                                                                    | WE = deaktiviert<br>Leere Datensätze<br>verbergen<br>Datensätze, die mit einem<br>"!" im Bewohnernamen<br>beginnen, werden bei<br>Aktivierung dieser Option<br>nicht mehr in der Bewohner-<br>liste angezeigt. |
|                                                                                                    |                                                        |                                                                                                    | Wird diese Option aktiviert,<br>erfolgt automatisch das<br>Sortieren der Datensätze.                                                                                                    |
|                                                                                                    |                                                        |                                                                                                    | Erst nach dem Deaktivieren<br>dieser Option sind diese<br>Datensätze wieder sichtbar.                                                                                                    |
|                                                                                                    |                                                        |                                                                                                    | Damit können vorgängig<br>Datensätze für nicht<br>bezogene Wohnungen in<br>der Datenbank ohne Anzeige<br>angelegt werden.                                                                                      |
|                                                                                                    |                                                        |                                                                                                    | WE = deaktiviert                                                                                                    |
|                                                                                                    |                                                        |                                                                                                    | Hinweis:<br>Wenn diese Option aktiviert<br>ist, können keine neuen<br>Bewohner-Datensätze<br>hinzugefügt werden!                                                                                               |

| Bedienung                                                                                                   | Hauptmenü > Bedienung                                                                                                    |                                                                                             |                                                                                                    |
|----------------------------------------------------------------------------------------------------|----------------------------------------------------------------------------------------------------|---------------------------------------------------------------------------------------------|----------------------------------------------------------------------------------------------------|
| Bedienung<br>Optionen<br>Synonyme<br>Akust. Rückmeld.<br>Sprache<br>Startbildsch.<br>Eingabegerät<br>Zurück | Optionen          Optionen         Beleucht. AUTO.         Anzeige Etage         Verst. leere DS         Sommerzeit         Fück. blättern         Barrierefrei         Zurück | Sommerzeit                                                                                  | Sommer-/Winterzeit<br>aktivieren<br>Aktiviert die automatische<br>Umschaltung Sommerzeit /<br>Winterzeit. In Ländern ohne<br>Sommerzeit ist ist die<br>Einstellung zu deaktivieren.<br>WE = aktiviert |
|                                                                                                    |                                                                                                    | rückwärts blättern                                                                          | Scrollrichtung des<br>Drehrads rückwärts<br>WE = deaktiviert                                                                                                    |
|                                                                                                    |                                                                                                    | Barrierefrei                                                                                | Zustandsanzeige für<br>Türruf, Sprechen und<br>Türöffnung                                                                                                    |
|                                                                                                    |                                                                                                    |                                                                                             | WE = aktiviert                                                                                                    |
| Bedienung<br>Optionen<br>Synonyme<br>Akust. Rückmeld.<br>Sprache<br>Startbildsch.<br>Eingabegerät<br>Zurück | Synonyme<br>Synonyme<br>Wohnung<br>Etage<br>Erdgeschoss<br>Zurück                                                                                                    | Wohnung<br>Synonyme<br>Wohnungsnr.<br>Wohnung<br>RET = Speichern<br>ESC = Abbrechen         | Hier kann ein anderer<br>Begriff für die Bezeichnung<br>der Wohneinheit in den<br>Textausgaben eingegeben<br>werden (z. B. Appartement,<br>max. 12 Zeichen).<br><b>WE = Wohnung</b>                   |
|                                                                                                    |                                                                                                    | Etage<br>Synonyme<br>Etage<br>Etage<br>RET = Speichern<br>ESC = Abbrechen                   | Hier kann ein anderer Begriff<br>für die Bezeichnung der<br>Etage in den Textausgaben<br>eingegeben werden<br>(z. B. Flur, max. 12 Zeichen).<br><b>WE = Etage</b>                                     |
|                                                                                                    |                                                                                                    | Erdgeschoss<br>Synonyme<br>Erdgeschoss<br>Erdgeschoss<br>RET = Speichern<br>ESC = Abbrechen | Hier kann das Synonym für<br>die Bezeichnung der Etage<br>0 (Erdgeschoss) in den<br>Textausgaben eigegeben<br>werden (z. B. Parterre, max.<br>12 Zeichen).<br><b>WE = Erdgeschoss</b>                 |

| Bedienung                                                              | Hauptmenü > Bedier                                                   | nung                                                                                                |                                                                                                    |
|------------------------------------------------------------------------|----------------------------------------------------------------------|----------------------------------------------------------------------------------------------------|----------------------------------------------------------------------------------------------------|
| Bedienung<br>Optionen<br>Synonyme                                      | Akust. Rückmeld.<br>Akust. Rückmeld.<br>Tonausgabe Ø<br>Sprechenanf. | Tonausgabe                                                                                          | Tonausgabe<br>Aktiviert die Ausgabe von<br>Quittungstönen.<br>WE = aktiviert                                                                                                    |
| Akust. Rückmeld.<br>Sprache<br>Startbildsch.<br>Eingabegerät<br>Zurück | dsch.<br>verät<br>Vol. Sprachausgabe<br>Vol. Sprachaus.<br>Zurück    | Sprechenanf.                                                                                        | Sprechenanfang<br>Aktiviert die Ausgabe eines<br>akustischen Signals an der<br>ADIT, wenn die gerufene<br>Innensprechstelle das<br>Gespräch annimmt.<br>WE = deaktiviert                                                                                                    |
|                                                                        |                                                                      | nur kurze Töne<br>Sprachausgabe                                                                     | Nur kurze Quittungtöne<br>Aktiviert die Ausgabe nur<br>kurzer Quittungstöne (Beep).<br>WE = deaktiviert<br>Sprachausgabe zur<br>Benutzerführung<br>Aktiviert die Ausgabe von<br>Sprach-Hinweisen als<br>zusätzliche Benutzerführung<br>(Lieferzustand Deutsch,<br>andere Sprachen auf<br>Anfrage.)<br>WE = deaktiviert |
|                                                                        |                                                                      | Vol. Tonausg.<br>Akust. Rückmeld.<br>Vol. Tonausg.<br>F1 F2<br>+ = Speichern<br>ESC = Abbrechen     | Lautstärke Tonausgabe<br>Die Lautstärke der Quittungs-<br>töne kann hier in 10 Stufen<br>eingestellt werden.<br>Beim Drücken der F1- oder<br>F2-Taste ertönt ein Kontroll-<br>ton in eingestellter Lautstärke<br>(nur bei eingeschalteter Ton-<br>ausgabe).<br>WE = Mittelstellung                                     |
|                                                                        |                                                                      | Vol. Sprachaus.<br>Akust. Rückmeld.<br>Vol. Sprachaus.<br>F1 F2<br>+ = Speichern<br>ESC = Abbrechen | Lautstärke<br>Sprachausgabe<br>Die Lautstärke der Sprach-<br>Hinweise kann hier in 10<br>Stufen eingestellt werden.<br>Beim Drücken der F1- oder<br>F2-Taste ertönt ein Sprach-<br>Hinweis in eingestellter<br>Lautstärke (Lieferzustand<br>Deutsch, andere Sprachen<br>auf Anfrage).<br>WE = Mittelstellung           |

| Bedienung                                                                                                    | Hauptmenü > Bedienung                                                                                        |                                                           |                                                                                                    |
|----------------------------------------------------------------------------------------------------|----------------------------------------------------------------------------------------------------|-----------------------------------------------------------|----------------------------------------------------------------------------------------------------|
| Bedienung<br>Optionen<br>Synonyme<br>Akust. Rückmeld.<br><mark>Sprache</mark><br>Startbildsch.<br>Eingabegerät<br>Zurück | F6<br>oder<br>Sprache<br>Deutsch<br>T4 = Auswahl<br>+ = Speichern<br>ESC = Abbrechen                         |                                                           | F6-Taste drücken<br>oder:<br>Hier kann die Sprache<br>der Display-Anzeigen<br>ausgewählt werden.<br><b>WE =</b> Deutsch                                                                                                    |
| Bedienung<br>Optionen<br>Synonyme<br>Akust. Rückmeld.<br>Sprache<br>Startbildsch.<br>Eingabegerät<br>Zurück              | Startbildsch.<br>Startbildsch.<br>Firmenlogo O<br>Digitaluhr O<br>Temp.anzeige O<br>Anwenderbild O<br>Zurück | Ausgeschaltet<br>Firmenlogo<br>Digitaluhr<br>Temp.anzeige | Alternative Auswahl<br>folgender Darstellungen:<br>Startbildschirm<br>ausgeschaltet<br>Kein Startbildschirm,<br>Bewohnerliste sichtbar.<br>Startbildschirm<br>Firmenlogo<br>Im Ruhezustand ist als<br>Startbildschirm das<br>Herstellerlogo sichtbar.<br>Startbildschirm Uhrzeit<br>Im Ruhezustand ist als<br>Startbildschirm die aktuelle<br>Uhrzeit sichtbar.<br>Startbildschirm<br>Aussentemperatur<br>Im Ruhezustand wird als<br>Startbildschirm die Aussen-<br>temperatur angezeigt.<br>Achtung<br>Erforderlich ist ein zusätzli-<br>cher Aussentemperaturfühler<br>FBS2100.<br>Konfiguration siehe<br><i>Verschiedenes\Temp.fühler.</i><br>Ist kein Temperaturfühler<br>vorhanden oder falsch<br>eingerichtet, wird dauerhaft<br>die Temperatur 0 °C bzw.<br>32 °F angezeigt. |

| Bedienung                                                                                                    | Hauptmenü > Bedier                                                                                                    | Hauptmenü > Bedienung                                 |                                                                                                    |  |
|----------------------------------------------------------------------------------------------------|----------------------------------------------------------------------------------------------------|-------------------------------------------------------|----------------------------------------------------------------------------------------------------|--|
| Bedienung<br>Optionen<br>Synonyme<br>Akust. Rückmeld.<br>Sprache<br><mark>Startbildsch.</mark><br>Eingabegerät<br>Zurück | Startbildsch.<br>Startbildsch.<br>Ausgeschaltet<br>Firmenlogo<br>Digitaluhr<br>Temp.anzeige<br>Anwenderbild<br>Zurück | Anwenderbild                                          | Startbildschirm auf<br>Kundenwunsch<br>Im Ruhezustand kann eine<br>vom Kunden gewünschte<br>Grafik angezeigt werden.<br>Programmierung nur durch<br>René Koch AG möglich.<br>WE = Anwenderbild<br>Im Auslieferzustand ist ein<br>Glockensymbol hinterlegt. |  |
|                                                                                                    | Eingabegerät                                                                                                    |                                                       |                                                                                                    |  |
| Bedienung                                                                                                    | Eingabegerät                                                                                                    | <ul> <li>Drehrad alt</li> <li>Tastatur alt</li> </ul> | Alternative Auswahl der                                                                                                    |  |
| Synonyme<br>Akust. Rückmeld.<br>Sprache                                                                                  | Drehrad alt                                                                                                    | Tastatur alt     Tastatur neu     und     Drebrad neu | Zur Anpassung der ADIT,                                                                                                    |  |
| Startbildsch.<br>Eingabegerät<br>Zurück                                                                                  | †∔ = Auswahl<br>↔ = Speichern<br>ESC = Abbrechen                                                                      | <ul> <li>Drehrad neu</li> <li>Tastatur neu</li> </ul> | wählrad oder Wähltastatur<br>ausgetauscht werden.                                                                                                    |  |
|                                                                                                    |                                                                                                    |                                                       | WE = Drehrad neu                                                                                                    |  |

# Hauptmenü Verschiedenes

| Verschiedenes                                                                                                    | Hauptmenü > Verschiedenes |                                                                                  |                                                                                                    |
|----------------------------------------------------------------------------------------------------|---------------------------|----------------------------------------------------------------------------------|----------------------------------------------------------------------------------------------------|
| Verschiedenes<br>Zeit & Datum<br>Temp.fühler<br>Werkseinstell.<br>Lade Speicher<br>Sich. Speicher<br>Lösch. Speicher<br>Zurück | Zeit & Datum              | Zeit<br>Zeit[hh:mm]<br><u>11:10</u><br>F1 F2<br>+ = Speichern<br>ESC = Abbrechen | Die Uhrzeit kann hier mit<br>den Tasten F1 und F2<br>eingestellt werden.<br>• Eingabe bestätigen.   |
|                                                                                                    |                           | Datum<br>Datum[yy.mm.dd]<br>                                                     | Das Datum kann hier mit<br>den Tasten F1, F2 und F3<br>eingestellt werden.<br>• Eingabe bestätigen. |

| Verschiedenes                                                                                                    | Hauptmenü > Verscl                                                                           | niedenes                                    |                                                                                                    |
|----------------------------------------------------------------------------------------------------|----------------------------------------------------------------------------------------------|---------------------------------------------|----------------------------------------------------------------------------------------------------|
| Verschiedenes<br>Zeit & Datum<br>Temp.fühler<br>Werkseinstell.<br>Lade Speicher<br>Sich. Speicher<br>Lösch. Speicher<br>Zurück | Temp.fühler<br>Temp.fühler<br>Kein Sensor<br>Celsius<br>Fahrenheit<br>Seriennummer<br>Zurück |                                             | Unter diesem Menüpunkt<br>kann ein ext. Temperatur-<br>sensor vom Typ FBS2100<br>konfiguriert werden.<br>Die Aussentemperatur wird<br>dann in der Bewohnerliste<br>neben dem Datum einge-<br>blendet oder im Startbild-<br>schirm anstelle des Logos. |
|                                                                                                    |                                                                                              | Kein Sensor                                 | Kein Sensor<br>Schaltet die Funktion ab.<br>Es ist kein Aussentempera-<br>turfühler konfiguriert. In der<br>Bewohnerliste wird daher<br>das Datum angezeigt.                                                                                          |
|                                                                                                    |                                                                                              |                                             | WE = ausgewählt                                                                                                    |
|                                                                                                    |                                                                                              | Celsius                                     | <b>Temperaturanzeige °C</b><br>Der Temperaturfühler ist<br>aktiviert; Anzeige in Grad<br>Celsius.                                                                                                    |
|                                                                                                    |                                                                                              | Fahrenheit                                  | <b>Temperaturanzeige °F</b><br>Der Temperaturfühler ist<br>aktiviert; Anzeige in Grad<br>Fahrenheit.                                                                                                    |
|                                                                                                    |                                                                                              | Seriennummer<br>Temp.fühler<br>Seriennummer | Sorioppummer des                                                                                                    |
|                                                                                                    |                                                                                              | 256345<br>↔ = Speichern<br>ESC = Abbrechen  | <ul><li>FBS2100 eingeben.</li><li>Eingabe speichern.</li></ul>                                                                                                    |
|                                                                                                    | Werkseinstell.                                                                               | 256345<br>← = Speichern<br>ESC = Abbrechen  | <ul> <li>FBS2100 eingeben.</li> <li>Eingabe speichern.</li> <li>Hiermit werden die werksseitigen Voreinstellungen</li> </ul>                                                                                                    |
| Verschiedenes<br>Zeit & Datum<br>Temp.fühler<br>Werkseinstell.<br>Lade Speicher<br>Sich. Speicher                              | Werkseinstell.<br>Werkseinstell.<br>Alle<br>Einstellungen<br>werden<br>überschrieben?        | 256345<br>+ = Speichern<br>ESC = Abbrechen  | <ul> <li>FBS2100 eingeben.</li> <li>Eingabe speichern.</li> </ul> Hiermit werden die werksseitigen Voreinstellungen geladen. <ul> <li>F1-Taste drücken zum Laden der Einstellungen.</li> </ul>                                                        |

| Verschiedenes                                                                                                    | Hauptmenü > Versch                                                                          | Hauptmenü > Verschiedenes                                                                                                    |                                                                                                    |  |
|----------------------------------------------------------------------------------------------------|---------------------------------------------------------------------------------------------|----------------------------------------------------------------------------------------------------|----------------------------------------------------------------------------------------------------|--|
| Verschiedenes<br>Zeit & Datum<br>Temp.fühler<br>Werkseinstell.<br>Lade Speicher<br>Sich. Speicher<br>Lösch. Speicher<br>Zurück | Lade Speicher<br>Lade Speicher<br>Jersion 2.7.X<br>Version 3.0.X<br>Version 4.X.X<br>Zurück | Version 2.7.X<br>Lade Speicher<br>Alle Daten<br>werden<br>überschrieben?<br>F1 = Weiter<br>ESC = Abbrechen                                                 | Bei alten Geräten:<br>Zuerst ADIT-Software-<br>version ermitteln, deren<br>Datenbank importiert<br>werden soll:<br>ADIT an die Spannungs-<br>versorgung anschliessen.<br>Für 5 Sek. wird die Soft-<br>wareversion angezeigt.<br>Nach dem Ladevorgang den<br>EEPROM- Speicher wieder<br>aus dem Elektronikmodul<br>entfernen.<br>Andernfalls funktioniert die<br>Echtzeituhr nicht mehr.<br>Datenbank einer ADIT<br>Softwareversion 2.7.X von<br>ext. Speicher (EEPROM)<br>importieren.<br><i>Wurde Version 3.0.x statt</i><br>2.7.x eingestellt, werden Ö,<br>Ü, Ä falsch angezeigt. |  |
|                                                                                                    |                                                                                             | Version 3.0.X<br>Lade Speicher<br>Alle Daten<br>werden<br>überschrieben!<br>F1 = Weiter<br>ESC = Abbrechen<br>Version 4.X.X<br>Lade Speicher<br>Alle Daten | Datenbank einer ADIT<br>Software-Version 3.0.X von<br>ext. Speicher (EEPROM)<br>importieren<br><i>Wurde Version 2.7.x statt</i><br><i>3.0.x eingestellt, werden Ö,</i><br><i>Ü, Ä falsch angezeigt.</i><br>Datenbank einer ADIT V2.0<br>Software-Version 4.X.X von<br>ext. Speicher (EEPROM)                                                                                                    |  |
|                                                                                                    |                                                                                             | überschrieben!<br>F1 = Weiter<br>ESC = Abbrechen                                                                                                    | importieren                                                                                                    |  |

| Verschiedenes                                                                                                    | Hauptmenü > Verschiedenes                                                                                    |  |                                                                                                    |
|----------------------------------------------------------------------------------------------------|----------------------------------------------------------------------------------------------------|--|----------------------------------------------------------------------------------------------------|
| Verschiedenes<br>Zeit & Datum<br>Temp.fühler<br>Werkseinstell.<br>Lade Speicher<br><mark>Sich.Speicher</mark><br>Lösch. Speicher | Sich. Speicher                                                                                               |  | Schreibt den Inhalt des<br>internen Speichers der<br>ADIT auf den EEPROM.<br><i>Hinweis:</i>                                                                        |
| Zurück                                                                                                    | Bitte warten!                                                                                                |  | Backup-Funktion.                                                                                                    |
| Verschiedenes<br>Zeit & Datum<br>Temp.fühler<br>Werkseinstell.<br>Lade Speicher<br>Sich. Speicher<br>Lösch. Speicher<br>Zurück   | Lösch. Speicher<br>Lösch. Speicher<br>Alle Bewohner<br>werden<br>gelöscht?<br>F1 = Weiter<br>ESC = Abbrechen |  | Der gesamte interne<br>Datenbankspeicher wird<br>durch Aufruf dieser<br>Funktion gelöscht.<br>Mit der F1-Taste wird die<br>gesamte Bewohner-<br>Datenbank gelöscht! |

# Hauptmenü Version (ADIT)

|                                                                                                    | Version (ADIT)                                                                                                    | Hauptmenü > Version ( = ADIT) |  |                                                                                                    |
|----------------------------------------------------------------------------------------------------|----------------------------------------------------------------------------------------------------|-------------------------------|--|----------------------------------------------------------------------------------------------------|
| Version       Zeigt Geräte-Informationen an über         Type:ADX3XXX4       Gerätebezeichnung         Serial no: 6000       Software: 4.0.6         CPU temp: 34.0°C       Records: 416         ESC = Abbrechen       Geräte-Innentemperature         Records: 416       Records: Anzahl der gespeicherte Datensätz         Die verborgenen Datensätze.       Die verborgenen Datensätze.         Die verborgenen Datensätze.       Die verborgenen Datensätze. | Version<br>Type:ADX3XXX4<br>Serial no: 6000<br>Software: 4.0.6<br>CPU temp: 34.0°C<br>Records: 416<br>ESC = Abbrechen |                               |  | <ul> <li>Zeigt Geräte-Informationen<br/>an über</li> <li>Gerätebezeichnung</li> <li>Seriennummer der ADIT</li> <li>Softwarestand</li> <li>Geräte-Innentemperatur</li> <li>Records: Anzahl der<br/>gespeicherte Datensätze</li> </ul> Achtung<br>Records enthält Anzahl der<br>angezeigten Datensätze.<br>Die verborgenen Datensätze<br>sind in der Anzahl nicht<br>enthalten! |

# F8, F9, F10 - Bedienung über Funktionstasten

Die Tasten auf der PC-Tastatur entsprechen den Bedienelementen auf der Aussensprechstelle.

|                                                        | PC-Tastatur | ADIT     |
|--------------------------------------------------------|-------------|----------|
| Zugangscode eingeben<br>(nur Geräte mit Tastaturmodul) | F8          | С        |
| Ruftaste (Sonneriedrücker): Bewohner rufen             | F9          | A        |
| ABC-Taste: Anfangsbuchstabe auswählen                  | F10         | A B<br>C |

Siehe auch Produktinformation.

### Einstellen der Lautstärken

- Diese Funktion kann nur bei bestehender Sprechverbindung aufgerufen werden und ermöglicht die Einstellung der Lautstärken von Mikrofon und Lautsprecher.
- Die Lautstärken sollten erst eingestellt werden, nachdem die Bewohnerdaten eingegeben wurden.

Die Lautstärken sind werksseitig auf einen Mittelwert eingestellt. Eine Änderung ist nicht immer notwendig. Beim Einstellen der Lautstärken ist zu beachten:

Die Verstärkung des Lautsprechers und Mikrofons können nicht unabhängig voneinander eingestellt werden. Sind die Lautstärken zu gross, kommt es zum Rückkopplungseffekt (Pfeifen).

| <u>17:19 15,6°C</u><br>Adler-Apotheke<br>Arnold | <ul> <li>Sprechverbindung mit der Display-Aussensprechstelle<br/>zu einer Innensprechstelle herstellen.</li> </ul> |
|-------------------------------------------------|----------------------------------------------------------------------------------------------------|
| Baumgarten, E.<br>Dombrowski, Alf               |                                                                                                    |
| Frey<br>OK Hilfe R Rufen                        |                                                                                                    |
| Klingeln bei                                    |                                                                                                    |
| Baumgarten, E.<br>Wohnung: 79                   |                                                                                                    |
| 4 Rufen                                         |                                                                                                    |

| Sprechen mit<br>Baumgarten, E.<br>Wohnung: 79 |                                                                                                    |
|-----------------------------------------------|----------------------------------------------------------------------------------------------------|
| Bitte sprechen!                               |                                                                                                    |
| <b>F</b> 5                                    | Auf der PC-Tastatur die F5-Taste drücken.                                                                                                    |
| Volume Sprache:<br>Lautsprecher<br>F1 F2      | <ul> <li>Mit den Tasten F1/F2 kann die Lautstärke aussen</li> <li>mit F3/F4 kann die Lautstärke an der Innensprechstelle<br/>eingestellt werden.</li> </ul> |
| F3 F4<br>ESC = Abbrechen                      | WE = Mittelstellung                                                                                                    |

## Reparatur

#### Austausch EEPROM-Speicher (in Displaymodul)

Mit dem Befehl "*Sichern Speicher"* werden alle im Displaymodul programmierten Daten wie Seriennummern und Parameter auf den EEPROM gespeichert (Nicht automatisch. Siehe Seite 24, *Hauptmenü/Verschiedenes*).

Beim Austausch einer Display-Aussensprechstelle kann der aktualisierte EEPROM-Speicher ausgebaut und in die neue, **baugleiche** Display-Aussensprechstelle eingesetzt werden.

#### Austausch von ADIT, Version 2.0

- 1. ggf. Datensicherung der Display-Aussensprechstelle (*Verschiedenes > Sichern Speicher*).
- 2. Gehäuse öffnen.
- **3.** ADIT von der Stromversorgung trennen: steckbare Schraubklemme ziehen.
- **4.** Der EEPROM-Speicher befindet sich auf dem Elektronikmodul. Kleine Platine mit dem EEPROM-Speicher abziehen.
- **5.** EEPROM-Speicher in der neuen, unprogrammierten Display-Aussensprechstelle auf die Stifte aufsetzen.

Achten Sie auf die Orientierung des EEPROM-Speichers: die Bauelemente-Seite muss Ihnen zugewandt sein.

- 6. ADIT wieder an die Stromversorgung anschliessen.
- Lade Speicher ausführen. Softwareversion beachten; (siehe Verschiedenes > Lade Speicher), um die Daten in das Elektronikmodul zu übertragen.

#### Beim Austausch von ADIT V1.0 durch ADIT V2.0 zu beachten:

 Nach Abschluss des Ladevorgangs (Schritt 7) den EEPROM-Speicher der ADIT (Software Version 2.7.x / 3.x) wieder aus dem Displaymodul entfernen. Anderenfalls funktioniert dessen Echtzeituhr nicht mehr.

#### Service

Für Fragen wenden Sie sich bitte an unseren technischen Kundendienst

Tel044 782 6000Fax044 782 6001

René Koch AG Seestrasse 241 8804 Au/Wädenswil 044 782 6000 044 782 6001 Fax info@kochag.ch www.kochag.ch

**KO(H** sehen hören sprechen voir entendre parler

Technische Änderungen vorbehalten